#### 【二段階認証の導入について】

二段階認証とは、ユーザーがログインする際に2つの異なる手順を踏むことを指します。 例えば最初にパスワードを入力し、その後にメールで送られてくるコードを入力するなどです。

ベネフィット・ワンでもセキュリティ強化のため、二段階認証を導入することとなりました。 ※ハピルス健診サイトのアカウントをお持ちの方が対象となります。 PCとスマートフォンで操作方法は同様です。詳細は以下ご確認ください。

### 1 ハピルス健診サイトにログイン

まずはご自身の所属団体のハピルス健診サイトにアクセスしてください。 「アカウントをお持ちの方はこちら」にハピルスIDとパスワードを入力の上、 赤い【ログイン】を押下してください。

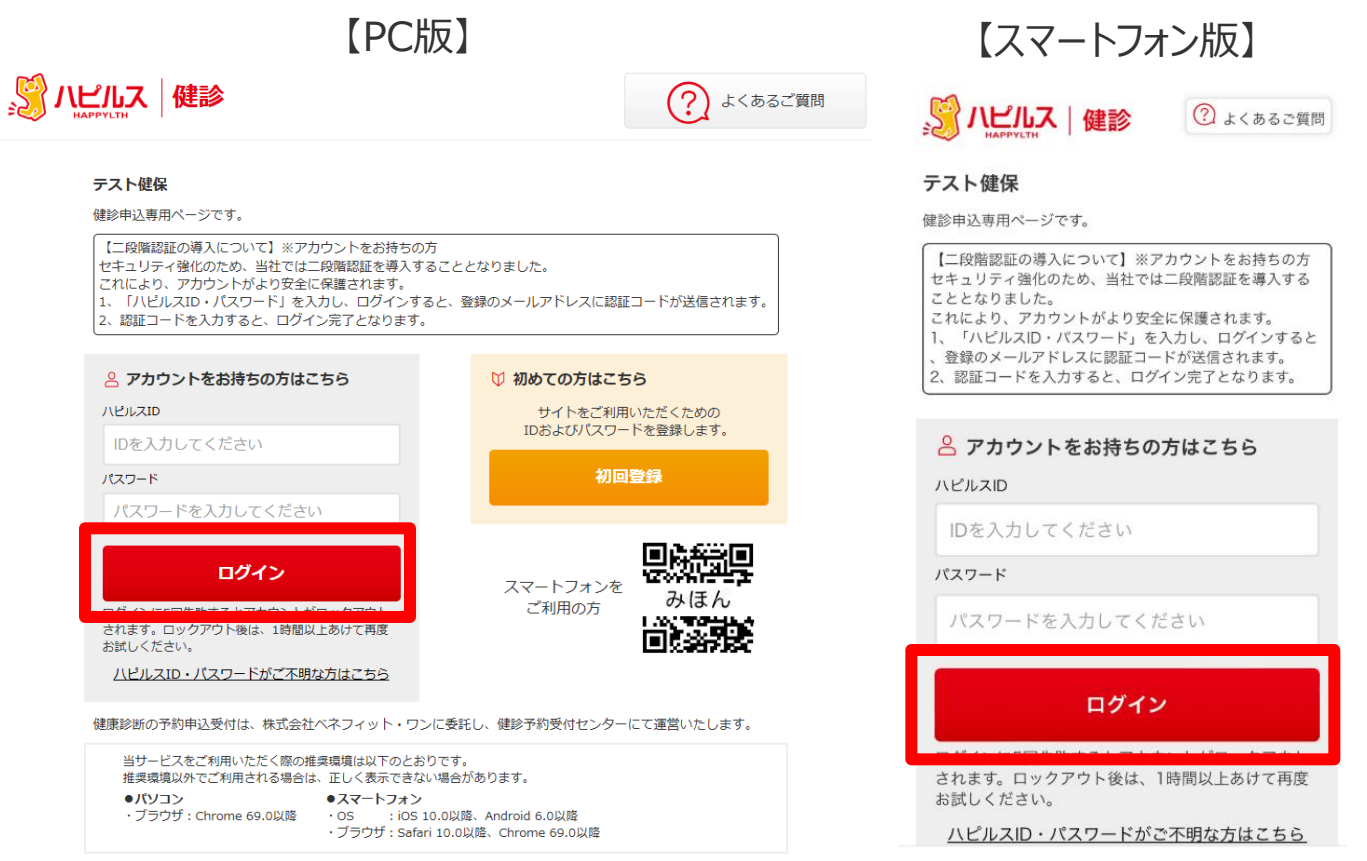

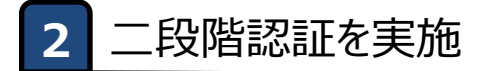

#### ログインを押下すると、【二段階認証】のページに遷移します。

【二段階認証】

初回登録時に登録 もしくは マイページより変更したメールアドレス宛に届いた数字8桁の認証コードを入力してください。

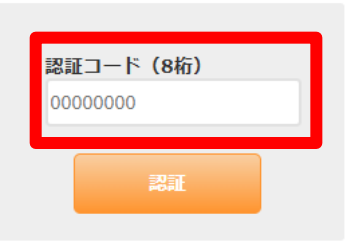

初回登録時に登録したメールアドレス宛に認証コード(8桁)が届きますので、 届いたコードを入力して「認証」を押下してください。 ※マイページでメールアドレスを変更した場合は、変更後のアドレス宛に届きます。

【ハピルス健診】 二段階認証コードのご連絡

k.auto-reply@bohc.co.jp K 宛先: ML hcis 被保険者 40歳女性様 認証コード: ※セキュリティを確保するため、上記認証コードは10分ほどで無効となります。 ※本メールにお心当たりのないお客様は、 お手数ですが下記お問合せ先までご連絡ください。 【お問合せ先】 ■お問い合わせフォームはこちら → <u>https://kenshin.happylth.com/support/inquiry/index.aspx</u> ※本メールは、当サイトより、自動で送信しております。 こちらのメールは送信専用アドレスのため、ご返信いただいてもお答えできません。 あらかじめご了承ください。

#### 有効期限は10分間となりますので、お早めに認証ください。

#### 2 二段階認証を実施

認証コードに誤りがある場合は、「認証コードが無効です。再度ログインからお試しください。」という赤いエラーメッセージが表示されます。 お手数ですが、再度ログインからお試しください。

#### 【二段階認証】

初回登録時に登録もしくはマイページより変更したメールアドレス宛に届いた数字8桁の認証コードを入力してください。

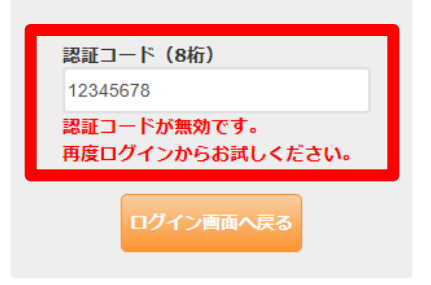

5分以内にメールが届かない場合や登録されているメールアドレスがご不明な場合は、 「お問い合わせフォーム」からお問い合わせください。 内容を確認の上、ベネフィット・ワンよりご連絡いたします。

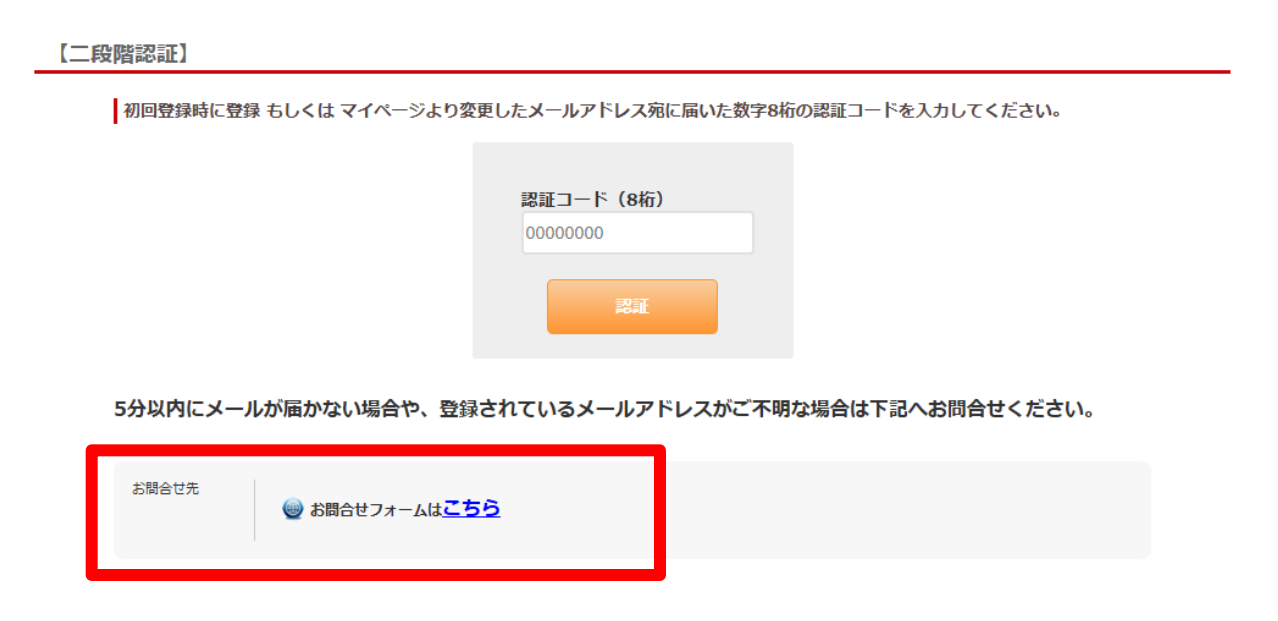

※お問い合わせフォームはこちら

### 3 二段階認証完了

正しい認証コードを入力すると、ご自身の所属団体のトップ画面に遷移しますので、 健診のお申し込みをお願いいたします。

| ハピルストップ                                                                                      | よくあるご質問                                                                                                    | 健診結果マイカル                                                                                                    | ₹     | マイページ | ログアウト                                                              |  |
|----------------------------------------------------------------------------------------------|----------------------------------------------------------------------------------------------------|----------------------------------------------------------------------------------------------------|-------|-------|--------------------------------------------------------------------|--|
| <ul> <li>ようこそ テスト健保<br/>被保険者 40歳女性様</li> <li>サイトインフォメーション</li> </ul>                         |                                                                                                    |                                                                                                    |       |       | <ul> <li>ようこそ<br/>テスト健保<br/>破保険者 40歳女性 様</li> <li>マイページ</li> </ul> |  |
| () 健診受診のご案内<br>ご案内・ご注意事                                                                      | 頊                                                                                                    |                                                                                                    |       |       | 3                                                                  |  |
| 対象         テスト健康保険組合 ご加入者様         申込期間         受診期間         ※受診希望日は申込み日より2週間以上先の日付でご指定ください。 |                                                                                                    | <ul> <li>健診コース</li> <li>人間ドック</li> <li>ハビルス人間ドックA (冒部×線)</li> <li>ハビルス人間ドックA (冒部内視鏡経口)</li> <li>ハビルス人間ドックA (冒部内視鏡経員)</li> <li>・・・・・・・・・・・・・・・・・・・・・・・・・・・・・・・・・・・・</li></ul> |       |       | 3<br>イオン健保 補助金申請<br>※最大10件まで表示できます。                                |  |
| ・マーンアル<br>健シコースの予約申込の流れは >><br>巡回レディース健シの予約申込の波<br>さい。<br>医療機関リストは >>ごちらをご見<br>施設健診のお申込みは    | <ul> <li>ごちらをご覧ください。</li> <li>約は &gt;&gt;ごちらをご覧くだ</li> <li>3ください。</li> <li>ごちらから</li> <li>巡回レディ</li> </ul> | ·<br>                                                                                                    | こちらから |       |                                                                    |  |

※画面は所属団体により異なります